Sharing Files between Networked Computers

- 1. In Host XP computer, rightclick MY COMPUTER. Click Computer Name tab. Write down the name of this computer.
- 2. Close window. Rightclick START...Explore and scroll down near the bottom of left column, to SHARED DOCUMENTS FOLDER.
- 3. Drag into the Shared Documents Folder any files/folders that you wish to share, e.g. Printer, Jmax, Pictures, e.g.
- 4. Open the remote computer (98). Click the big E to open MS Internet Explorer.
- 5. Into the address bar, type <u>\\name</u> of host computer\ example:\\Workhorse\ and press the ENTER key. You should now see the folders that you put into the Shared Folder in the Host computer.
- 6. Rightclick the SHARED DOCUMENTS FOLDER and select MAP NETWORK DRIVE. Up will pop a box that allows you to select any letter to name this drive containing your shared documents folder. After making selection, press Enter.
- 7. Rightclick START...Explore and scroll to bottom of left column. Do you see the drive letter you selected to be the Map Network Drive.
- 8. Test: To use, rightclick START...click Explore and scroll down to the Shared Files drive. Doubleclick to open. Doubleclick any file you wish to see.

IF the file opens, you have successfully shared folders/files from your host computer with your remote computer.

Note: If using broadband, you should protect your shared files either by creating a password to access that Shared Files Drive, or via your router's settings. Otherwise, your computer could be open to anyone who gets into your network.

Revised 2/29/2009 JMM